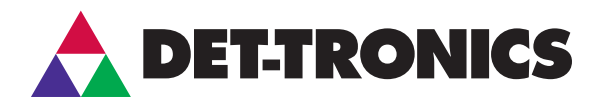

# INSTRUCTIONS

Gas Inspector Monitor Software for use with Det-Tronics FlexVu<sup>®</sup> Universal Display Model UD10

#### IMPORTANT

All firmware versions of the FlexVu<sup>®</sup> UD10 are compatible with the latest Gas Inspector Monitor (1.6.xx). To take full advantage of the latest Gas Inspector Monitor features, the FlexVu UD10 firmware must be 2.80 or higher. The firmware version is located in the Systems Setup window (see Figure 11).

## DESCRIPTION

The FlexVu® Universal Display Model UD10 is designed and approved as a 'stand alone' device, while also performing all the functions of a gas controller. When the FlexVu UD10 is used in combination with a compatible Detector Electronics Corporation (Det-Tronics) gas sensor/detector, it is able to record important information (alarms, faults, and calibrations) from the sensor/detector. The information is date and time stamped, and stored in the electronics module of the FlexVu UD10. Gas Inspector Monitor allows the user to later upload the stored information to a Personal Computer (PC), where it can be displayed, saved, or printed.

## **FEATURES**

- Data logs available for Det-Tronics sensors/detectors (see Table 1)
- Displays real time fault/alarm indicators
- Stored data can be uploaded to a PC
- Logs can be viewed, stored to a file, or printed.

|         | Calibration Log Storage |                 |  |
|---------|-------------------------|-----------------|--|
|         | UD10                    | SENSOR/DETECTOR |  |
| GT3000  | Х                       | Х               |  |
| PIR9400 | Х                       |                 |  |
| PIRECL  | Х                       | Х               |  |
| OPECL   | Х                       | Х               |  |
| NTMOS   | Х                       |                 |  |
| C706X   | Х                       |                 |  |
| CGS     | Х                       |                 |  |

Table 1—Data Logging Capabilities

NOTE: All event logs are stored in the UD10.

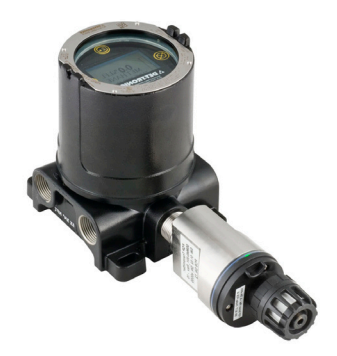

## HARDWARE REQUIREMENTS

Gas Inspector Monitor software can operate on most Intel<sup>®</sup> based computers running Microsoft<sup>®</sup> Windows XP or Windows 7. When installing Gas Inspector Monitor in Windows 7, ensure that the PC is a 32-bit version. Currently, 64-bit computers running Windows 7 are incompatible with Gas Inspector Monitor.

A minimum of 16 megabytes of RAM is required, however, 32 or more megabytes are recommended for optimum performance. The software also requires a color monitor with a minimum resolution of 640 by 480, and a hard drive with at least 10 megabytes of free space.

## INSTALLATION

### SOFTWARE

## 

The PC must always be located in a non-hazardous controlled location.

#### NOTE

It is recommended that the installation of the USB and RS-485 drivers be completed before installing the Gas Inspector Monitor software.

#### NOTE

The following procedures are for Windows XP. If using Windows 7, note that the dialog windows may appear different from the examples shown.

# **M**WARNING

Do not open the FlexVu UD10 assembly in a hazardous area when power is applied.

### **Driver Software**

The first installation setup is for the USB driver followed automatically by the installation of the RS-485 driver.

Follow these steps to install the driver software:

- 1. Apply power to the FlexVu UD10. Allow it to warm up and reach a normal operating mode.
- 2. Insert the driver installation CD.
- 3. Connect the RS-485 to the FlexVu UD10's Modbus terminal, then connect the converter to a USB port on the PC (Figure 1).

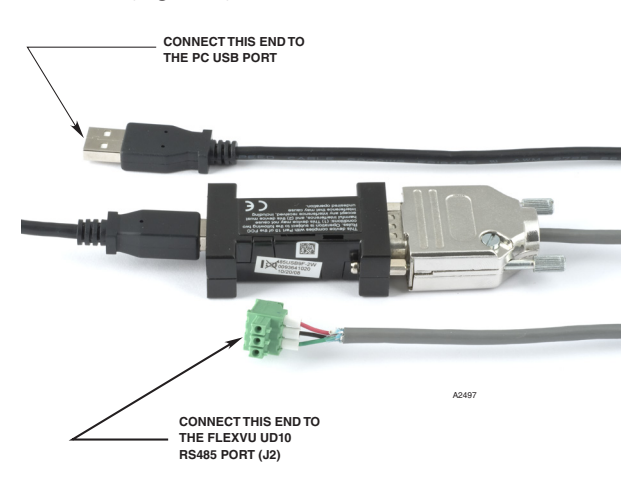

Figure 1—Gas Inspector Connector with RS-485 to USB Converter

#### NOTE

The Gas Inspector Connector includes a universal power supply that can plug into any standard 120/240 Vac outlet.

4. The Found New Hardware Wizard will appear. Select "No, not this time," then click *Next* (Figure 2).

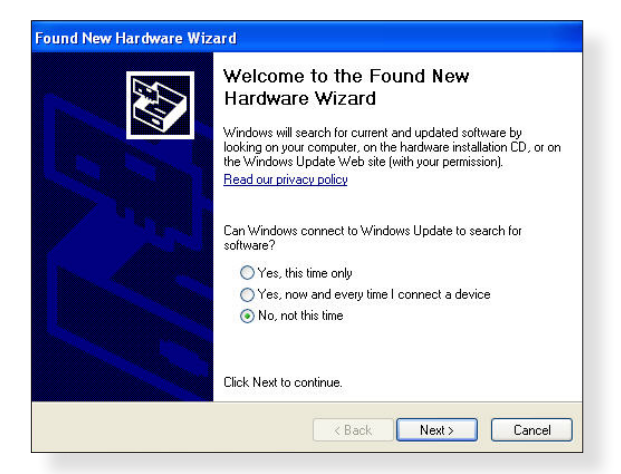

 On the following window, select "Install the software automatically (Recommended)," then click Next (Figure 3).

| Found New Hardware Wizard                                                                                                    |
|----------------------------------------------------------------------------------------------------|
| This wizard helps you install software for:         Model 485USB9F-2w/         Image: Second second s |
| < Back Next > Cancel                                                                                                    |

Figure 3—Recommended Driver Installation

6. Installation will begin when the Hardware Installation window appears. Click *Continue Anyway* to proceed with the installation (Figure 4).

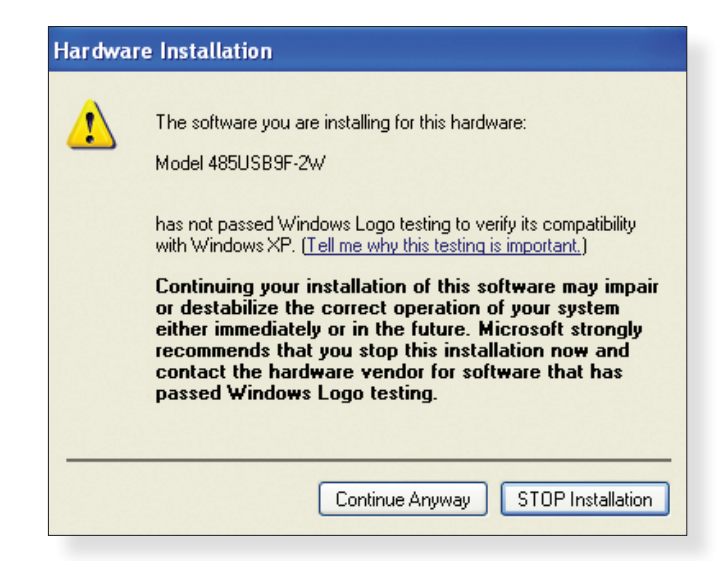

Figure 4—Hardware Installation Window

Figure 2—Found New Hardware Wizard

7. When installation is complete, a confirmation window will appear (Figure 5). Click *Finish* to complete this stage of the installation.

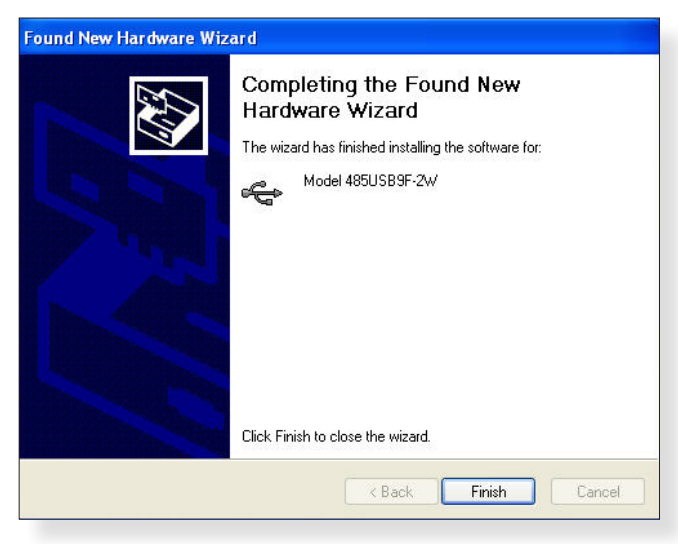

Figure 5—Completed Driver Installation

8. The installation process for the RS-485 driver will begin automatically. Follow the instructions from Step 4 to complete the installation for the RS-485.

## **Gas Inspector Monitor Software**

#### NOTE

It is strongly recommended that all running programs in Windows be closed before installing the Gas Inspector Monitor software.

#### NOTE

Uninstall all previous versions of Gas Inspector Monitor and restart the computer before proceeding to Step 1.

- 1. Insert the Gas Inspector Monitor software CD (p/n 010268-001).
- 2. Click Next on the Welcome window (Figure 6).

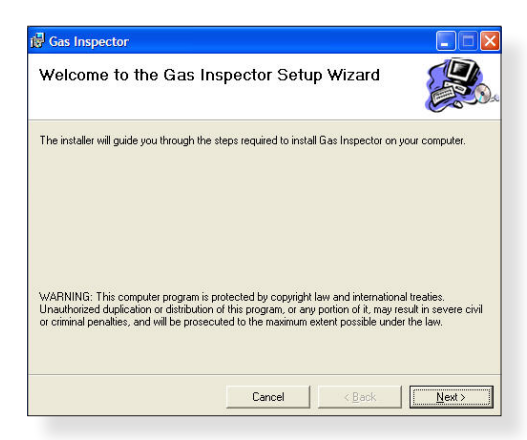

Figure 6-Welcome Window

3. Choose a destination (Figure 7) for installing Gas Inspector Monitor, then click *Next* to continue.

| Select Installation Folde                    | H.                       |                      |                    |
|----------------------------------------------|--------------------------|----------------------|--------------------|
| he installer will install Gas Inspector to t | ne following folder.     |                      | Ū                  |
| oinstall in this folder, click "Next". To in | istall to a different fo | lder, enter it belov | v or click "Browse |
| Eolder:                                      |                          |                      |                    |
| C:VProgram Files/Detector Electronic         | s\Gas Inspector\         |                      | Browse             |
|                                              |                          |                      | Disk Cost          |
|                                              |                          | -                    |                    |
|                                              |                          |                      |                    |
|                                              |                          |                      |                    |
|                                              |                          |                      |                    |
|                                              |                          |                      |                    |
|                                              |                          |                      |                    |

Figure 7—Install Destination

4. A confirmation window will appear to verify that the installation should begin. Click *Next* to confirm (Figure 8).

| Confirm Installation                      |                           |           |
|-------------------------------------------|---------------------------|-----------|
| Commin installation                       |                           |           |
| The installes is ready to install Gas Ins | spector on your computer. |           |
| Click "Next" to start the installation.   |                           |           |
|                                           |                           |           |
|                                           |                           |           |
|                                           |                           |           |
|                                           |                           |           |
|                                           |                           |           |
|                                           |                           |           |
|                                           |                           |           |
|                                           | Cancel < B                | ack Next> |

Figure 8—Conirm Installation

5. When the installation is complete, a confirmation window will appear (Figure 9). Click *Close* to end the installation process.

|              | 1            |               |
|--------------|--------------|---------------|
|              |              |               |
|              |              |               |
|              |              |               |
|              |              |               |
|              |              |               |
|              |              |               |
|              |              |               |
|              |              |               |
|              |              |               |
| < <u>B</u> a | ick          | <u>C</u> lose |
|              | < <u>B</u> e | < <u>Back</u> |

Figure 9—Installation Complete Window

#### Active X Software

At the initial startup of Gas Inspector Monitor, some users may be alerted to install Active X (Figure 10). This installation is performed only once and is required for Gas Inspector Monitor to function correctly. If the alert for Active X does not appear, proceed to the "Startup" section.

| Informa  | tion 🔀                                                                                                    |
|----------|----------------------------------------------------------------------------------------------------|
| <b>(</b> | Please Install 'Active X control pad' using 'setuppad.exe' before proceeding with Gas Inspector application |
|          | ОК                                                                                                    |
|          |                                                                                                    |

Figure 10—Install Active X Alert

Use the following procedure to install Active X:

- 1. Click on the "setuppad" installer, located on the Gas Inspector Monitor software CD.
- 2. Click *Yes* to accept the End User Agreement (Figure 10A).

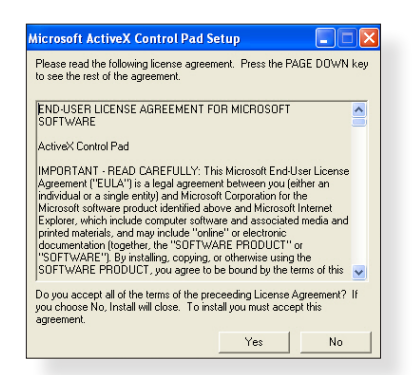

Figure 10A—End User Agreement Window

3. Click Continue on the Welcome window (Figure 10B).

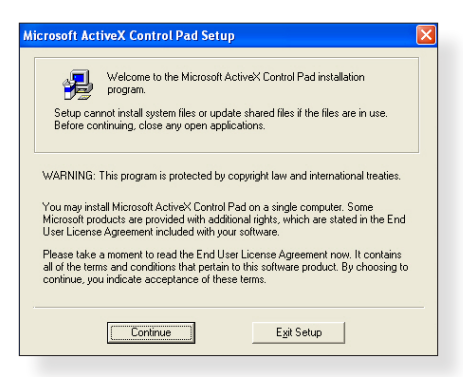

Figure 10B—Welcome Window

4. Click the large button to continue (Figure 10C).

| Microsoft ActiveX Control Pad Setup 🔹 🛛 🔀                           |  |  |  |  |  |
|---------------------------------------------------------------------|--|--|--|--|--|
| To start installation, click the large button.                      |  |  |  |  |  |
| A complete installation of Microsoft ActiveX Control Pad.           |  |  |  |  |  |
| Folder:<br>C:\Program Files\ActiveX Control PadChange <u>Folder</u> |  |  |  |  |  |
| Egit Setup                                                          |  |  |  |  |  |

Figure 10C—Installation Location Window

5. Click *Continue* on the Program Group window to continue the installation (Figure 10D).

| Aicrosoft<br>Setup will<br>can enter | ActiveX Control Pad - Choose Program Gr<br>add items to the group shown in the Program Group box. You<br>a new group name or select one from the Existing Groups list. |
|--------------------------------------|----------------------------------------------------------------------------------------------------|
|                                      | Program Group:<br>Microsoft ActiveX Control Pad                                                                                                    |
|                                      | Existing Groups:<br>Accessories<br>Accessories<br>Administrative Tools<br>Games                                                                                        |
|                                      | Microreft ActiveX Control Pad<br>Snagh 10<br>Startup<br>Startup                                                                                                    |
|                                      | Qontinue Cancel                                                                                                    |

Figure 10D—Program Group Window

6. Click *OK* on the next window to exit the installer (Figure 10E).

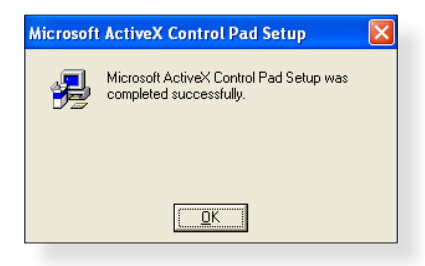

Figure 10E—Exit Installer Window

## STARTUP

#### NOTE

Communication between the FlexVu UD10 module and the PC uses the Modbus RTU protocol, with the FlexVu UD10 module configured as a Modbus slave.

# **MWARNING**

Do not open the FlexVu UD10 assembly in a hazardous area when power is applied.

1. With the FlexVu UD10 in a normal operating mode, open Gas Inspector Monitor. The System Setup window will open with the recommended Modbus Settings of 9600 baud rate, no parity, and a polling address of 1 (Figure 11).

| Protocol Selection | MODBUS  | •            |             |
|--------------------|---------|--------------|-------------|
| Serial Number      | 1000    | Find         | Q<br>Device |
| F/W Version        | 4.21    |              | benee       |
|                    | Modi    | ous Settings |             |
|                    | Baud    | Rate 960     |             |
|                    | Parity  | Non          | e 💌         |
|                    | Comm    | Port COM     | 14 💌        |
|                    | Polling | Address 1    | •           |
| 1                  |         |              |             |

Figure 11—System Setup with Default Settings

2. Verify that the appropriate PC Comm port is selected by looking in the Windows Device Manager for the correct setting. This is accomplished by right-clicking on My Computer (from the Start Menu), then select "Manage." When the Computer Management window appears, select Device Manager (Figure 12) and expand the menu tree for Ports (COM & LPT). Make sure the RS-485 Port is using the same Comm Port shown in the System Setup window (Figure 11).

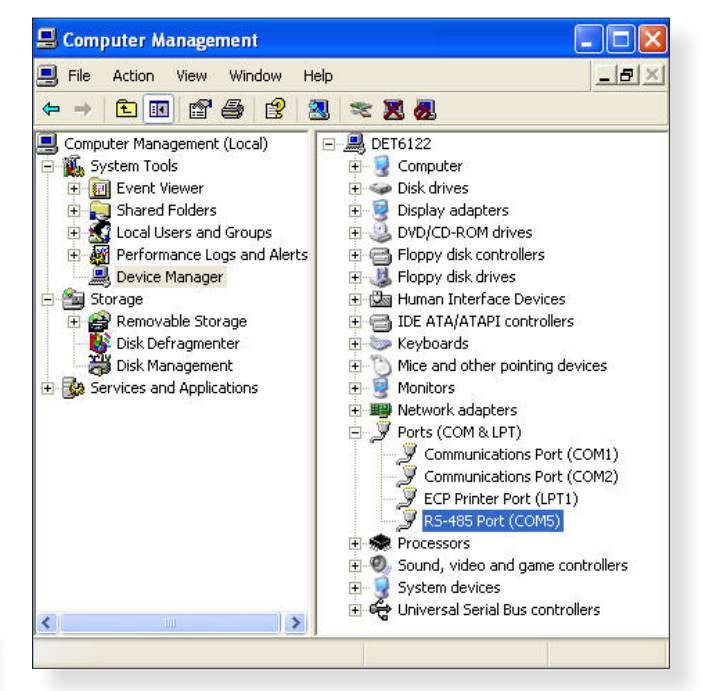

Figure 12—Computer Management Window

3. Click *Find Device* to create a connection between the FlexVu UD10 and the PC. A dialog box will appear above the System Setup window to confirm the connection (Figure 13). Click *OK*, then click *Proceed* to continue.

| Connect | ted 🛛 🗙                                 |
|---------|-----------------------------------------|
| (į)     | Device Found - UD10, Serial Number 1000 |
|         | <u></u> OK                              |

Figure 13—Device Connected Dialog Box

## NOTE

In cases where the FlexVu UD10 cannot be found (Figure 14) after selecting "Find Device," the settings entered in the System Setup are incorrect or the USB converter is faulty. Uninstall and reinstall the drivers to resolve this problem.

| Gas Inspector    |                |                | ×        |
|------------------|----------------|----------------|----------|
| Device not respo | nding, check o | onnection, and | settings |
|                  | ОК             |                |          |

Figure 14—Device Not Connected Dialog Box

#### UNINSTALLING DRIVERS

- 1. To uninstall drivers, right-click on My Computer and select "Manage" to open the Computer Management window. Select "Device Manager" (Figure 12).
- 2. Expand the "Universal Serial Bus controllers" tree, and the USB converter will be listed by model number. Right-click on the appropriate model and choose "Uninstall."
- 3. Click *OK* to confirm removal of the drive. The same steps can be used to uninstall the RS-485 driver.

# **TOOLS MENU**

After the user completes all the required installations, Gas Inspector Monitor is ready to monitor information stored in the FlexVu UD10. The monitoring tools accessible to the user are Logs, Status, and System Setup.

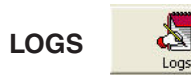

This option opens the Logs window, where the user can select between Event Logs or Calibration Logs. Choose the log type to be retrieved by selecting from the dropdown menu, labeled "Log Type" (Figure 15). Storing and retrieving of event logs are performed by the FlexVu UD10, for all sensor/detector types. Depending on the sensor/detector logging capabilities, calibration logs are stored in the sensor/detector or in the FlexVu UD10, (Table 1). All Event and Calibration Logs are dated and time stamped.

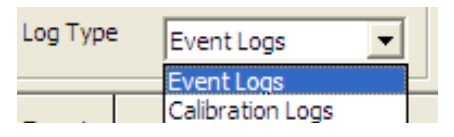

Figure 15—Log Type Selection

To begin retrieving logs, click the *Retrieve Logs* button (Figure 16).

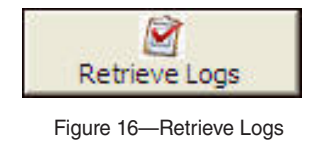

All data is stored in non-volatile memory, which can accommodate approximately 1000 events. When the maximum is exceeded, the oldest events are automatically overwritten to make room for the newest events.

## **Event Logs**

Event logs are listed by Event (number), Date, Time, Description, and Event ID. Each Event ID number is related to a specific Description (e.g. POWER UP, LOW ALARM ON, etc.). Normal status is highlighted in green, faults in yellow, and alarm events are red (Figure 20).

## **Calibration Logs**

Calibration logs are listed by Event (number), Date, Time, Description, Event ID, Cal Zero, and Cal Span. Each Event ID number is related to a specific Description (e.g. ZERO CAL, SPAN CAL, etc.). The values under the Cal Zero and Cal Span columns represent the "Raw Sensor A-to-D (Analog-to-Digital) Counts." Normal calibration status is highlighted in green, calibration faults in yellow, and failed calibrations are red (Figure 21).

## SORT ORDER

By default, logs are sorted by most recent date and time. Logs can also be sorted by description (alphabetically), by double-clicking on the Description column header.

## SAVING FILES

To save a file for use in a spreadsheet, such as Excel, click the *Export to File* button (Figure 17).

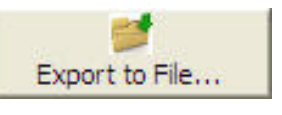

Figure 17—Export to File

## ADDITIONAL BUTTONS

The *Stop* button (Figure 18) will immediately suspend the retrieval of an event log or calibration log. Click the *Retrieve Logs* button to begin a new retrieval.

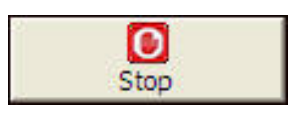

Figure 18—Stop

The *Close* button (Figure 19) exits the Logs window, allowing other user accessible tools to be selected.

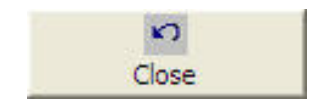

Figure 19—Close

| Logs     |              |             |                        |             |                |
|----------|--------------|-------------|------------------------|-------------|----------------|
| Log Type | Event Logs   | Device ID 1 | Connected Device UD 10 | F/W Version | 1.21           |
| Event    | Date         | Time        | Description            | Event ID 🔺  | Summary        |
| 1        | 08-May-2012  | 09:48:20    | POWER UP               | 1           | Total          |
| 2        | 08-May-2012  | 09:43:40    | POWER UP               | 1           | Event(s)       |
| 3        | 08-May-2012  | 09:39:32    | INPUT LOOP FAULT OFF   | 146         | 73             |
| 4        | 08-May-2012  | 09:39:25    | INPUT LOOP FAULT ON    | 18          | Alarm          |
| 5        | 08-May-2012  | 09:39:19    | INPUT LOOP FAULT OFF   | 146         | Example A      |
| 6        | 08-May-2012  | 09:39:13    | INPUT LOOP FAULT ON    | 18          | evenu(s)       |
| 7        | 08-May-2012  | 09:39:03    | LOW ALARM OFF          | 130         | 27             |
| 8        | 08-May-2012  | 09:39:00    | HIGH ALARM OFF         | 131         |                |
| 9        | 08-May-2012  | 09:39:00    | AUX ALARM OFF          | 132         | Fault          |
| 10       | 08-May-2012  | 09:38:53    | HIGH ALARM ON          | 3           | Event(s)       |
| 11       | 08-May-2012  | 09:38:53    | AUX ALARM ON           | 4           |                |
| 12       | 08-May-2012  | 09:38:08    | LOW ALARM ON           | 2           | 8              |
| 13       | 08-May-2012  | 09:38:05    | LOW ALARM OFF          | 130         | All Other      |
| 14       | 08-May-2012  | 09:38:02    | HIGH ALARM OFF         | 131         | All Other      |
| 15       | 08-May-2012  | 09:38:02    | AUX ALARM OFF          | 132         | Event(s)       |
| 16       | 08-May-2012  | 09:37:56    | HIGH ALARM ON          | 3           | 38             |
| 17       | 08-May-2012  | 09:37:56    | AUX ALARM ON           | 4           |                |
| 18       | 08-May-2012  | 09:37:54    | HIGH ALARM OFF         | 131         | m 1            |
| 19       | 08-May-2012  | 09:37:54    | AUX ALARM OFF          | 132         | Stop           |
| 20       | 08-May-2012  | 09:37:52    | HIGH ALARM ON          | 3           |                |
| 21       | 08-May-2012  | 09:37:52    | AUX ALARM ON           | 4           | Retrievelogs   |
| 22       | 08-May-2012  | 09:37:51    | INPUT LOOP FAULT OFF   | 146         | incurve Logs   |
| 23       | 08-May-2012  | 09:37:50    | LOW ALARM ON           | 2           | Expect to File |
| 24       | 08-May-2012  | 09:37:47    | INPUT LOOP FAULT ON    | 18          | Export to File |
| 25       | 08-May-2012  | 09:37:41    | LOW ALARM OFF          | 130         | 2              |
| 26       | 08-May-2012  | 09:37:39    | INPUT LOOP FAULT OFF   | 146         | Close          |
| 1        | 00 Mars 2010 | 66-07-06    | LOUVER ADM ON          |             |                |

Figure 20—Example of Event Logs

| Logs     |                   |           |                 |                 |          |             |                     |
|----------|-------------------|-----------|-----------------|-----------------|----------|-------------|---------------------|
| Log Type | Calibration Logs  | Device ID | 1000            | onnected Device | UD 10    | F/W Version | 4.21                |
| Event    | Date              | Time      | Description     | Event ID        | Cal Zero | Cal Span 🗕  | - Summary           |
| 4        | 19-November-2009  | 13:06:26  | ZERO CAL        | 3               | 1,029.00 | 2,295.00    | Total Calibration   |
| 5        | 17-November-2009  | 15:14:05  | SPAN CAL        | 4               | 1,022.00 | 2,295.00    | Log(s)              |
| 6        | 17-November-2009  | 15:14:05  | ZERO CAL        | 3               | 1,022.00 | 2,295.00    | 29                  |
| 7        | 03-November-2009  | 17:55:55  | SPAN CAL        | 4               | 905.00   | 2,170.00    | Successful          |
| 8        | 03-November-2009  | 17:55:55  | ZERO CAL        | 3               | 905.00   | 2,170.00    | Collibration Lon(c) |
| 9        | 27-October-2009   | 13:26:41  | SPAN CAL        | 4               | 974.00   | 2,260.00    | Calibration Log(s)  |
| 10       | 27-October-2009   | 13:26:41  | ZERO CAL        | 3               | 974.00   | 2,260.00    | 24                  |
| 11       | 16-September-2009 | 10:08:19  | SPAN CAL        | 4               | 993.00   | 2,153.00    |                     |
| 12       | 16-September-2009 | 10:08:19  | ZERO CAL        | 3               | 993.00   | 2,153.00    | Failed Calibration  |
| 13       | 13-May-2009       | 15:21:42  | FAILED CAL      | 6               | 1,150.00 | 0.00        | Log(s)              |
| 14       | 24-March-2009     | 14:00:45  | ABORT CAL       | 5               | 1,011.00 | 0.00        |                     |
| 15       | 24-March-2009     | 13:58:45  | SPAN CAL        | 4               | 944.00   | 2,136.00    | 2                   |
| 16       | 24-March-2009     | 13:58:45  | ZERO CAL        | 3               | 944.00   | 2,136.00    | All Other           |
| 17       | 04-January-2008   | 00:09:04  | SPAN CAL        | 4               | 970.00   | 2,174.00    | All Other           |
| 18       | 04-January-2008   | 00:09:04  | ZERO CAL        | 3               | 970.00   | 2,174.00    | Log(s)              |
| 19       | 04-March-2009     | 01:23:45  | ABORT CAL       | 5               | 1,036.00 | 1,074.00    | 3                   |
| 20       | 04-March-2009     | 01:21:24  | CLEAR CAL FAULT | 11              | 0.00     | 0.00        |                     |
| 21       | 04-March-2009     | 01:20:43  | FAILED CAL      | 6               | 1,107.00 | 0.00        | (C) (C)             |
| 22       | 04-March-2009     | 01:18:43  | SPAN CAL        | 4               | 1,039.00 | 2,359.00    | Stop                |
| 23       | 04-March-2009     | 01:18:43  | ZERO CAL        | 3               | 1,039.00 | 2,359.00    |                     |
| 24       | 16-February-2009  | 15:40:35  | SPAN CAL        | 4               | 1,067.00 | 2,262.00    | Retrieve Logs       |
| 25       | 16-February-2009  | 15:40:35  | ZERO CAL        | 3               | 1,067.00 | 2,262.00    |                     |
| 26       | 04-January-2008   | 00:09:04  | SPAN CAL        | 4               | 988.00   | 2,221.00    | Evment to Ella      |
| 27       | 04-January-2008   | 00:09:04  | ZERO CAL        | 3               | 988.00   | 2,221.00    | Export to File      |
| 28       | 04-January-2008   | 00:09:04  | SPAN CAL        | 4               | 997.00   | 2,165.00    |                     |
| 29       | 04-January-2008   | 00:09:04  | ZERO CAL        | 3               | 997.00   | 2,165.00    | Close               |

Figure 21—Example of Calibration Logs

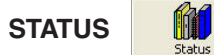

Click the *Status* button to view the current status of the FlexVu UD10 and the connected device. By default, the status window displays the FlexVu UD10 information only. Select the Device tab to view information about the connected device.

The Fault/Status window displays various status and fault information about the FlexVu UD10 and the device connected to it. Note that all information in this window is read only. The FlexVu UD10 and the connected device each have their own distinct Fault/Status windows (Figures 22-25).

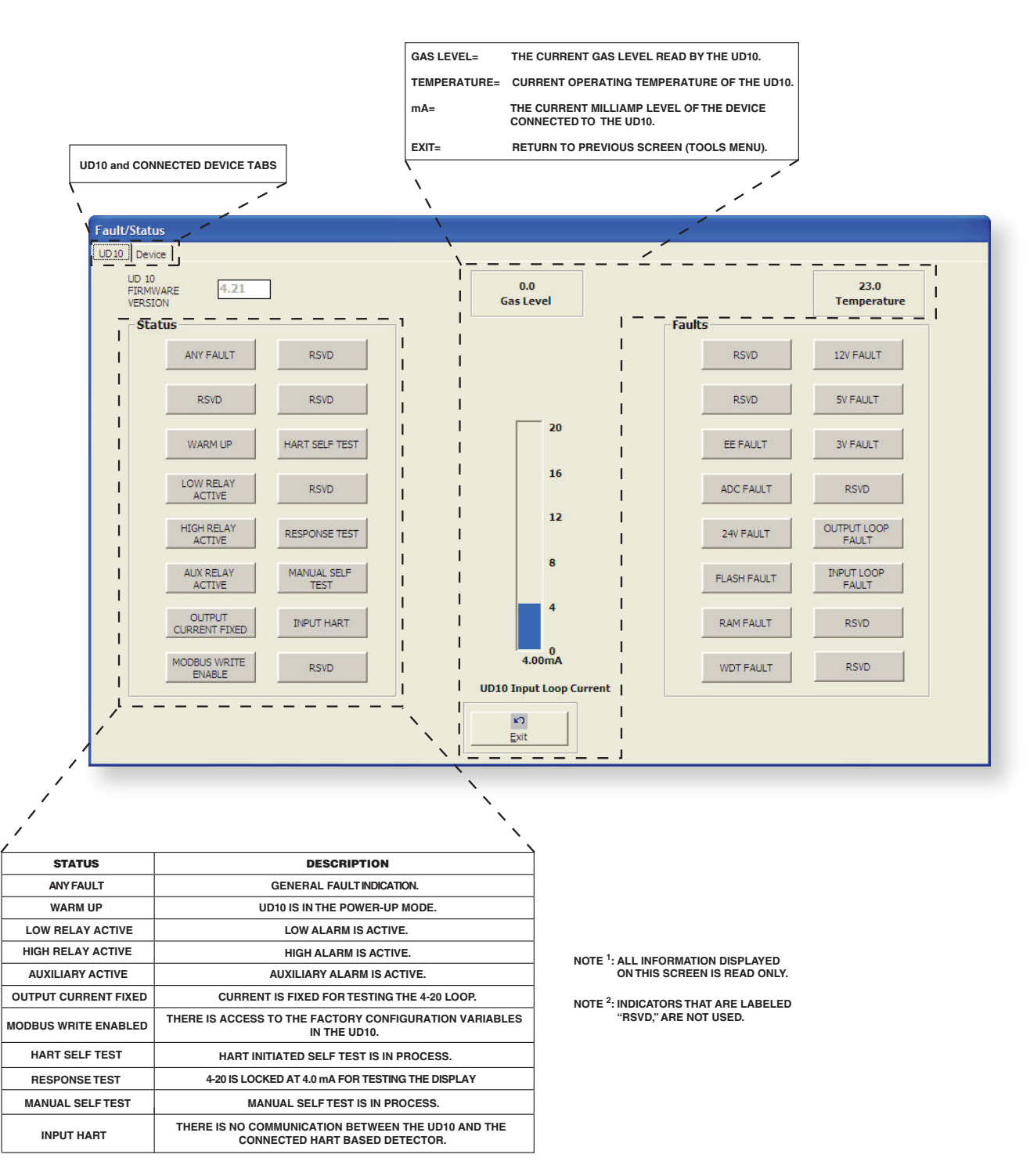

Figure 22—FlexVu UD10 Status Indicators Defined

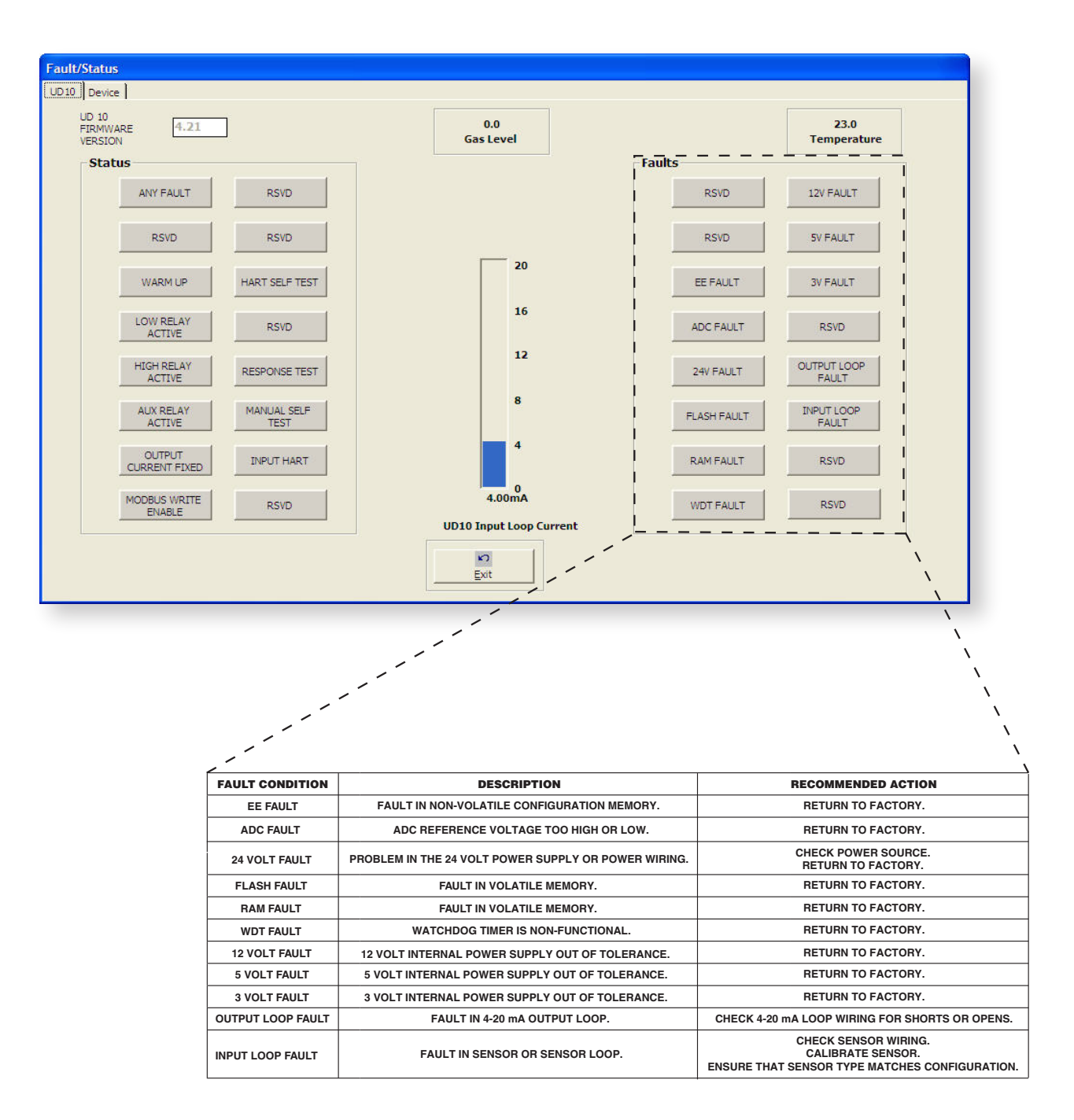

NOTE <sup>1</sup>: ALL INFORMATION DISPLAYED ON THIS SCREEN IS READ ONLY.

NOTE <sup>2</sup>: INDICATORS THAT ARE LABELED "RSVD," ARE NOT USED.

Figure 23—FlexVu UD10 Fault Indicators Defined

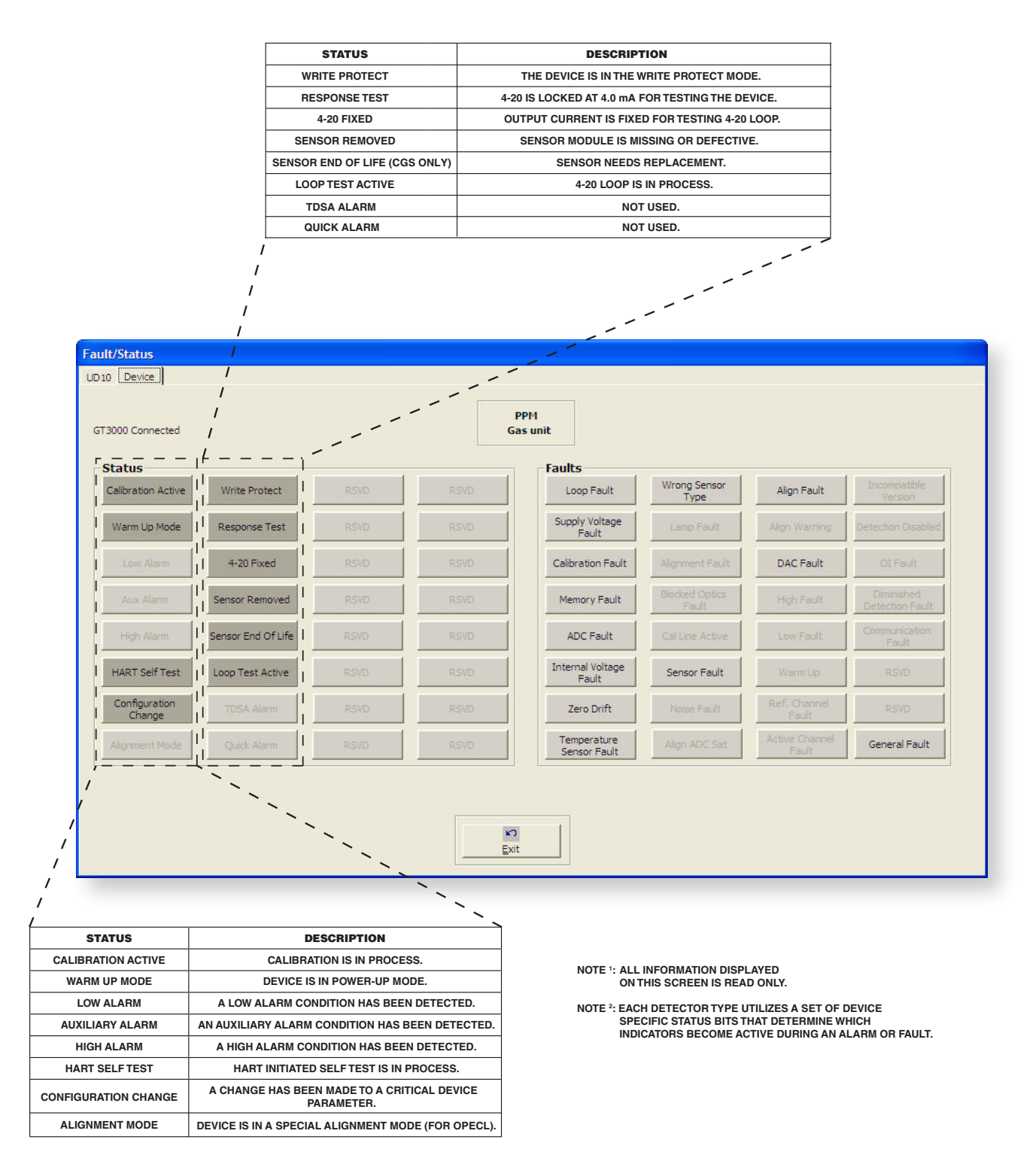

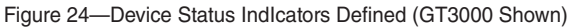

| STATUS                 | DESCRIPTION                                          | RECOMMENDED ACTION                                                                                                    |
|------------------------|------------------------------------------------------|----------------------------------------------------------------------------------------------------|
| LOOP FAULT             | CURRENT LOOP BELOW FAULT THRESHOLD.                  | CHECK 4-20 mA LOOP WIRING FOR SHORTS OR OPENS.                                                                                                    |
| SUPPLY VOLTAGE FAULT   | 24 VOLT POWER SUPPLY VOLTAGE TOO LOW OR<br>TOO HIGH. | VERIFY PROPER WIRING TO THE DEVICE AND CORRECT VOLTAGE LEVEL AT THE DISPLAY AND DETECTOR.                                                                                                    |
| CALIBRATION FAULT      | UNSUCCESSUL CALIBRATION                              | THIS FAULT CAN BE CAUSED IF THE CALIBRATION IS ALLOWED TO TIME OUT. IF SO, RE-CALIBRATE.<br>ENSURE THAT THERE IS ENOUGH GAS IN THE CALIBRATION BOTTLE TO COMPLETE THE CALIBRATION.<br>ENSURE THAT THE GAS BEING USED FOR CALIBRATION IS THE CORRECT TYPE AND CONCENTRATION.<br>IT MUST MATCH THE CONFIGURED SETTING. |
| MEMORY FAULT           | SELF-DETECTED MEMORY FAULT.                          | RETURN TO FACTORY.                                                                                                    |
| ADC FAULT              | SELF-DETECTED ADC FAULT.                             | RETURN TO FACTORY.                                                                                                    |
| INTERNAL VOLTAGE FAULT | SELF-DETECTED VOLTAGE FAULT.                         | CHECK SUPPLY VOLTAGE. RETURN TO FACTORY.                                                                                                    |
| ZERO DRIFT             | SENSOR SIGNAL HAS DRIFTED NEGATIVE.                  | THIS DEVICE MAY HAVE BEEN CALIBRATED WITH BACKGROUND<br>GAS PRESENT. PURGE WITH CLEAN AIR AND RE-CALIBRATE.                                                                                                    |
| TEMP. SENSOR FAULT     | TEMPERATURE SENSOR IS OUT OF RANGE.                  | RETURN TO FACTORY.                                                                                                    |
| WRONG SENSOR TYPE      | NEW OR DIFFERENT SENSOR TYPE IS INSTALLED.           | CALIBRATING THE SENSOR WILL CLEAR THE FAULT.<br>THE "CHANGE SENSOR TYPE" COMMAND CAN BE SENT FROM THE UD10 IF THE SENSOR IS<br>PRE-CALIBRATED                                                                                                    |
| LAMP FAULT             | OPEN OR SHORTED LAMP.                                | REPLACE LAMP IF POSSIBLE. RETURN TO FACTORY.                                                                                                    |
| ALIGNMENT FAULT        | ALIGNMENT PROBLEM.                                   | CHECK ALIGNMENT.                                                                                                    |
| BLOCKED OPTIC FAULT    | OPTICAL PATH IS BLOCKED.                             | LOCATE AND REMOVE OBSTRUCTION FROM THE OPTICAL PATH.                                                                                                    |
| CAL LINE ACTIVE        | CAL LINE IS ACTIVE AT START-UP.                      | ENSURE THAT THE CAL LINE WIRING IS NOT SHORTED AND THE SWITCH IS OPEN.                                                                                                    |
| SENSOR FAULT           | SELF-DETECTED FAULT WITH THE SENSOR.                 | CHECK SENSOR WIRING. CALIBRATE SENSOR.<br>ENSURE THAT SENSOR TYPE MATCHES CONFIGURATION.                                                                                                    |
| NOISE FAULT            | EXCESSIVE NOISE ON SIGNAL.                           | CHECK ALIGNMENT OF THE DETECTOR.                                                                                                    |
| ALIGN ADC SAT          | ALIGNMENT ADC SATURATED.                             | CHECK ALIGNMENT OF THE DETECTOR.                                                                                                    |

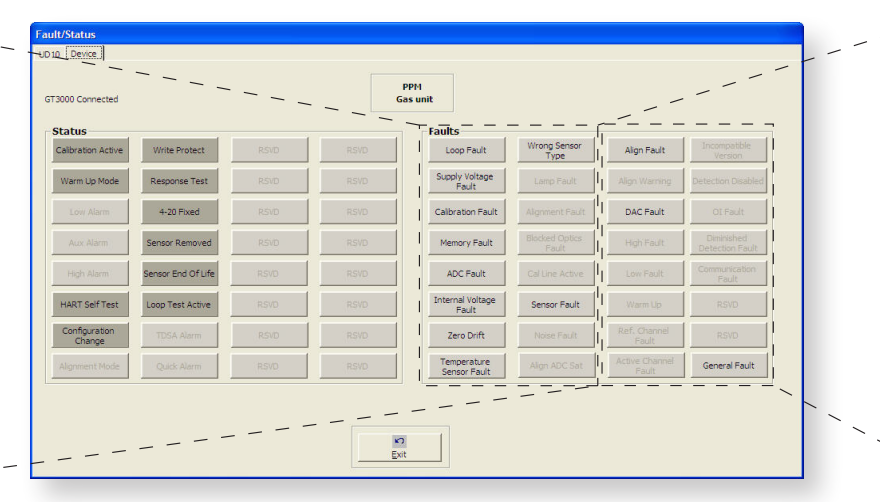

| DESCRIPTION                                        | RECOMMENDED ACTION                                                                                                    |  |  |  |  |  |
|----------------------------------------------------|----------------------------------------------------------------------------------------------------|--|--|--|--|--|
| ALIGNMENT FAULT.                                   | CHECK ALIGNMENT.                                                                                                    |  |  |  |  |  |
| ALIGNMENT WARNING.                                 | CHECK ALIGNMENT.                                                                                                    |  |  |  |  |  |
| DAC FAULT DETECTED                                 | RETURN TO FACTORY.                                                                                                    |  |  |  |  |  |
| DETECTOR OUTPUT IS HIGHER THAN SPECIFIED<br>LIMIT. | CHECK SENSOR WIRING FOR SHORTS AND VERIFY CORRECT SENSOR TYPE AND CALIBRATION.                                                                                                    |  |  |  |  |  |
| DETECTOR OUTPUT IS LOWER THAN SPECIFIED<br>LIMIT.  | CHECK SENSOR WIRING FOR OPENS AND CORRECT SENSORY TYPE AND CALIBRATION.                                                                                                    |  |  |  |  |  |
| DEVICE IS WARMING UP.                              | WAIT FOR WARM UP TO COMPLETE.                                                                                                    |  |  |  |  |  |
| ERROR IN THE REFERENCE CHANNEL.                    | RETURN TO FACTORY.                                                                                                    |  |  |  |  |  |
| ERROR IN THE ACTIVE CHANNEL                        | AN ACTIVE CHANNEL FAULT WOULD INDICATE AN ERROR IN THE ACTIVE CHANNEL.<br>MOST LIKELY WILL REQURE FACTORY SERVICE.                                                                                                    |  |  |  |  |  |
| NOT USED                                           | N/A                                                                                                    |  |  |  |  |  |
| NOT USED                                           | N/A                                                                                                    |  |  |  |  |  |
| NOT USED                                           | N/A                                                                                                    |  |  |  |  |  |
| NOT USED                                           | N/A                                                                                                    |  |  |  |  |  |
| NOT USED                                           | N/A                                                                                                    |  |  |  |  |  |
| A FAULT OF ANY TYPE HAS OCCURED                    | REFERENCE THE SPECIFIC FAULT FOR RECOMMENDED ACTION                                                                                                    |  |  |  |  |  |
|                                                    | DESCRIPTION ALIGNMENT FAULT. ALIGNMENT WARNING. DAC FAULT DETECTED DETECTOR OUTPUT IS HIGHER THAN SPECIFIED LIMIT. DETECTOR OUTPUT IS LOWER THAN SPECIFIED LIMIT. DEVICE IS WARMING UP. ERROR IN THE REFERENCE CHANNEL. ERROR IN THE ACTIVE CHANNEL NOT USED NOT USED NOT USED NOT USED A FAULT OF ANY TYPE HAS OCCURED |  |  |  |  |  |

NOTE <sup>1</sup>: ALL INFORMATION DISPLAYED ON THIS SCREEN IS READ ONLY.

NOTE <sup>2</sup>: EACH DETECTOR TYPE UTILIZES A SET OF DEVICE SPECIFIC STATUS BITS THAT DETERMINE WHICH INDICATORS BECOME ACTIVE DURING AN ALARM OR FAULT.

NOTE <sup>3</sup>: INDICATORS THAT ARE LABELED "RSVD," ARE NOT USED.

Figure 25—Device Fault Indcators Defined (GT3000 Shown)

11

#### SYSTEM SETUP

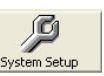

Clicking the *System Setup* button will open the System Setup window (shown below) where current settings can be viewed. It is also useful for troubleshooting the cause of any communication problem that might occur between the FlexVu UD10 and the PC.

#### NOTE

This System Setup window also appears each time Gas Inspector Monitor is opened (see Figure 11 in the "Startup" section).

| Protocol Selection | MODBUS          |                  |
|--------------------|-----------------|------------------|
| Serial Number      | 1000            | Q<br>Find Device |
| F/W Version        | 4.21            | 1 Ind Device     |
|                    | Modbus Set      | ttings           |
|                    | Baud Rate       | 9600 💌           |
|                    | Parity          | None             |
|                    | Comm Port       | COM4             |
|                    | Polling Address | 1                |
|                    | 347             |                  |

System Setup Window

# **REPLACEMENT PARTS**

The Inspector Connector is not designed to be repaired in the field. If it is determined that the problem is caused by an electronic defect, the device must be returned to the factory for repair.

Prior to returning devices, contact the nearest local Detector Electronics office so that a Return Material Identification (RMI) number can be assigned. A written statement describing the malfunction must accompany the returned device or component to assist and expedite finding the root cause of the failure.

Pack the unit properly. Always use sufficient packing material in addition to an antistatic bag as protection from electrostatic discharge.

Det-Tronics reserves the right to apply a service charge for repairing returned product damaged as a result of improper packaging.

Return all equipment transportation prepaid to the factory in Minneapolis.

## **ORDERING INFORMATION**

When ordering, please specify:

| Part Number | Description                                                                            |
|-------------|----------------------------------------------------------------------------------------|
| 010204-001  | W6300G1003, Gas Inspector<br>Connector (includes Gas Inspector<br>Monitor Software CD) |
| 010268-001  | Gas Inspector Monitor Software CD                                                      |

For assistance in ordering a system to fit your application, please contact:

Detector Electronics Corporation 6901 West 110th Street Minneapolis, Minnesota 55438 USA Operator: (952) 941-5665 or (800) 765-FIRE Customer Service: (952) 946-6491 Fax: (952) 829-8750 Web site: www.det-tronics.com E-mail: det-tronics@det-tronics.com

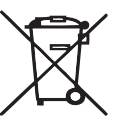

## **Environmental Protection**

Waste electrical products should not be disposed of with industrial and commercial waste. Please recycle where facilities exist. Check with your Local Authority or the local Detector Electronics office for recycling advice.

Specifications subject to change without notice.

All trademarks are the property of their respective owners. © 2020 Detector Electronics Corporation. All rights reserved.

Det-Tronics manufacturing system is certified to ISO 9001 the world's most recognized quality management standard.

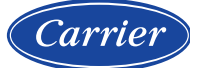

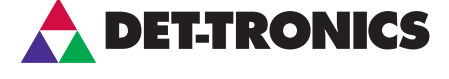

Corporate Office 6901 West 110<sup>th</sup> Street Minneapolis, MN 55438 USA www.det-tronics.com

Phone: +1 952.941.6665 Toll-free: +1 800.765.3473 Fax: 952.829.8750 det-tronics@carrier.com

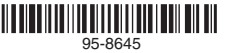